# Risk Assessment of Lava Flows in the Island of Hawai'i Gabriel Villaseñor

## I. Background/Introduction:

Throughout history, the landscape and population of the Island of Hawai'i have been greatly affected by its five volcanoes: Kohala, Mauna Kea, Hualalai, Mauna Loa, and Kilauea. Currently, Kohala, located in the northeastern most section of the island, is extinct and Mauna Kea, located adjacent to Kohala, is dormant while the other three are currently active. Lava flows from these volcanoes have affected the Island of Hawai'i's total population of 185,079 for which portions of the population live in direct paths of flows; along these paths are vegetation that are ultimately burned.

## II. Purpose:

The goal of this case study is to examine and understand the risk that vegetation and the island's population face from lava flows from the volcanoes hosted by the Island of Hawai'i. Suitability analysis using ArcMap and a series of downloadable GIS shapefiles relating to the landscape, magnitude of lava flow hazards, areas vulnerable to wildfires, and census population blocks aided in finding the magnitude of risks in areas throughout the Island of Hawai'i.

#### **III. Data Collection:**

The shapefiles used were acquired from to sources that contained a variety of GIS shapefiles that are related to the interest of the case study. Below is the list of shapefiles with their associated source:

- The National Map (TNM) Download (https://viewer.nationalmap.gov/basic/):
  - Digital Elevation Models (DEM) of the Island of Hawaii A series of five rasters 1/3 arc second 1x1 degree DEM footprints.
  - Island of Hawai'i State Boundary A state boundary shapefile formulated by the United States Geological Survey (USGS) National Boundary Dataset in Hawaii.
- The State of Hawaii Office of Planning (http://planning.hawaii.gov/gis/download-gis-data/):
  - Lava Flow Hazards Vector shapefile that shows the magnitude of risk of lava flows throughout the Island of Hawai'i. This shapefile was gathered in 2010.
  - Wildfire Risks Vector shapefile that shows street blocks that are in high to low risk of wildfires. This shapefile was gathered in 2010.
  - Vegetation Vector shapefile that illustrates the extent of three canopy types throughout the island. This shapefile was gathered in 2010.

- 2010 Census Blocks (Population) Vector shapefile that shows general blocks throughout the Island of Hawai'i, and their associated population.
- Geographic Names Point data of all civil and natural structures in the Island of Hawai'i. The use of this shapefile was to label volcanoes.

## IV. Data Preprocessing:

Once downloaded, each of the mentioned files were compressed and zipped which were inaccessible unless they were extracted of all their content. To have access to the files, Windows File Explorer was used in order to "Extract All" the files within the zipped files (Figure 1).

|   |                                                                             | × |
|---|-----------------------------------------------------------------------------|---|
| ~ | Extract Compressed (Zipped) Folders                                         |   |
|   | Select a Destination and Extract Files                                      |   |
|   | Select a Destination and Extract mes                                        |   |
|   | Files will be extracted to this folder:                                     |   |
|   | S:\gv5548\GEO 327G\Final Project\Unzipped Files\DEM\Bottom Footprint Browse |   |
|   | Show extracted files when complete                                          |   |
|   | Extract Cance                                                               | 2 |

Figure 1: Extracting the zipped files to download shapefiles onto ArcMap.

Finally, the unzipped files were organized into a series of folders that allowed for efficiency (Figure 2).

| : | → Th | is PC → JSG Storage (S:) → gv5548 → | GEO 327G → Final Project → Un | zipped Files |
|---|------|-------------------------------------|-------------------------------|--------------|
| - |      | Name                                | Date modified                 | Туре         |
|   |      | Boundary                            | 12/5/2019 11:55 PM            | File folder  |
| 5 | π.   | Census Blocks                       | 12/5/2019 10:08 PM            | File folder  |
| 5 | A    | Census Blocks Groups                | 12/7/2019 7:47 PM             | File folder  |
|   | *    | DEM                                 | 12/5/2019 7:47 PM             | File folder  |
|   |      | 📊 Important Buildings               | 12/5/2019 9:52 PM             | File folder  |
|   |      | 🔒 Lava Flow Hazards                 | 12/7/2019 7:47 PM             | File folder  |
|   |      |                                     | 12/7/2019 7:47 PM             | File folder  |
|   |      | Wildfire Risks                      | 12/7/2019 7:46 PM             | File folder  |

Figure 2: Unzipped Files within their correlated file

#### V. ArcGis Processing:

#### i. Downloading and Editing Data

Before adding files onto ArcMap, the projection of each file was defined in ArcCatalog; the shapefiles' projection was transformed from the North American 1983 High Accuracy Reference Network (HARN) geographic projection to the standard North American 1983 geographic projection. The first file to be downloaded was the Island of Hawai'i's state boundary for which contained the state boundary for all islands of Hawaii. The boundaries were joined as one attribute, so the "Explode" tool under "Advanced Editing" was used to separate the Island of Hawai'i from the its neighboring islands. The polygon has a blue fill to imitate the Pacific Ocean (Figure 3); however, figures throughout this report will show a hollow fill to highlight the data being projected. However, masking and clipping of other shapefiles were not to the state boundary because it is not the coastline of the island. To compensate this, the Lava Flow Hazards shapefile was uploaded due to it having a coastline boundary (Figure 4).

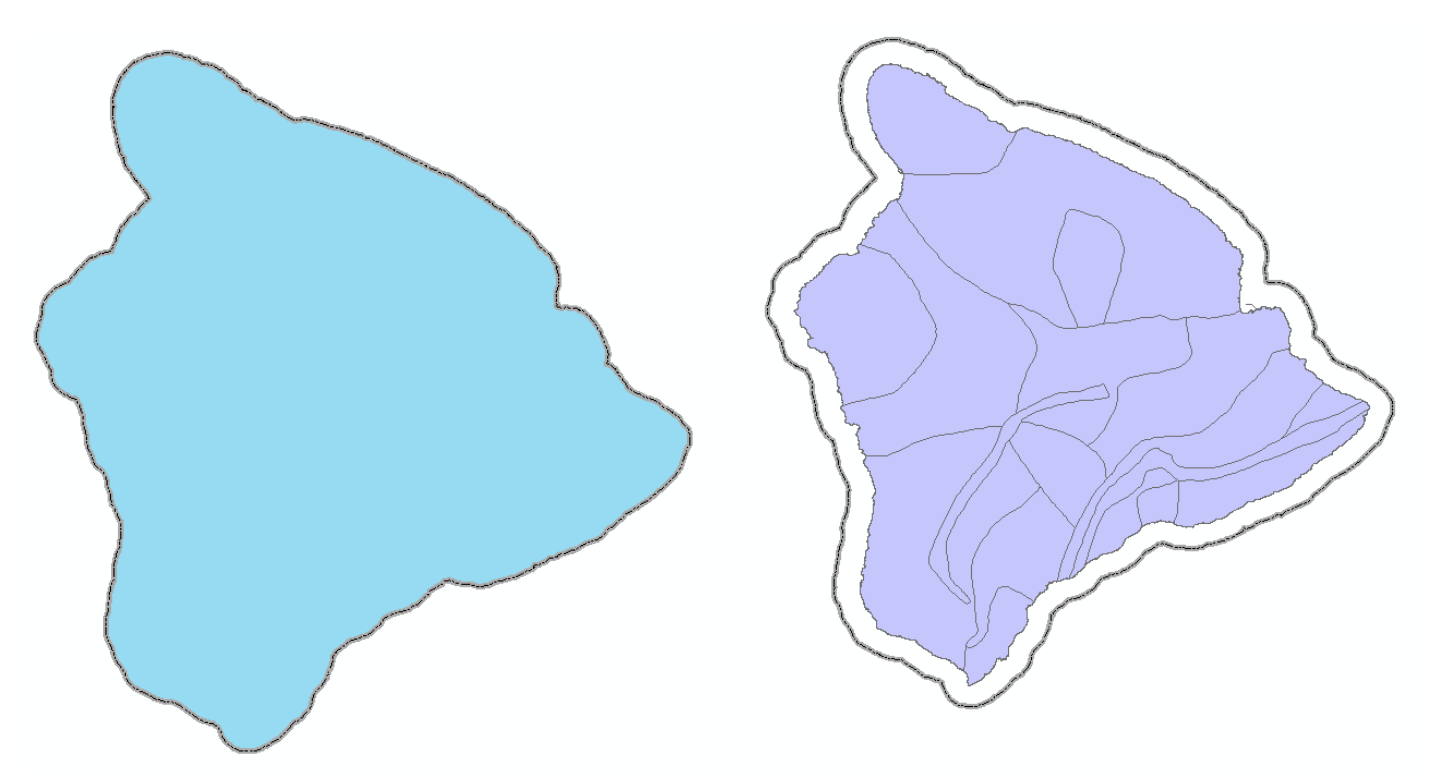

**Figure 3**: State boundary of the Island of Hawai'i coastline

Figure 4: State boundary line versus

The overlying shapefile is the DEM of the island for which consisted of five footprints for which needed to be joined together in a mosaic. Each footprint contained approximately 390 megabytes of data, which led to approximately 1.2 gigabytes of data being used for creating a DEM. However, before being downloaded into ArcMap, pyramids needed to be built for each of the footprints; pyramids were created using the nearest neighbor resampling technique (Figure 5).

| Create pyramids for grdn20w156_13 (10812 x 10812) X                                                                                           |            |  |  |  |  |
|----------------------------------------------------------------------------------------------------|------------|--|--|--|--|
| This raster data source does not have pyramids or contains insufficient pyramids.<br>Pyramids allow for rapid display at varying resolutions. |            |  |  |  |  |
| Pyramid building may take a few moments.<br>Would you like to create pyramids?                                                                |            |  |  |  |  |
| About pyramids Yes                                                                                                    | No Cancel  |  |  |  |  |
| Pyramid resampling technique                                                                                                    |            |  |  |  |  |
| Pyramid compression type Default ~                                                                                                    |            |  |  |  |  |
| Compression quality 75                                                                                                    |            |  |  |  |  |
| Use my choice and do not show this dialog in t                                                                                                | he future. |  |  |  |  |

Figure 5: Creating pyramids for each footprint

Once pyramids were built for each footprint, the footprints needed to be joined together by building a mosaic. In order to build a mosaic, a geodatabase was created in order to create a mosaic dataset (Figure 6 & Figure 7).

| 327G\Final Project\Proj | ect Data                     |                  |
|-------------------------|------------------------------|------------------|
| III III III 🔍 I 🗊       | 🗟 🔯 🖸 📴 📮                    |                  |
|                         |                              |                  |
| Noject Data             |                              | × =              |
|                         |                              | -                |
| Ψ×                      | Contents Preview Description |                  |
| ^                       | Name                         | Туре             |
|                         | HawaiiProject.gdb            | File Geodatabase |
|                         |                              |                  |
|                         |                              |                  |
|                         |                              |                  |
| Data                    |                              |                  |
| d Files                 |                              |                  |
| ,<br>,                  |                              |                  |
| rcises                  |                              |                  |
|                         |                              |                  |
| 9                       |                              |                  |
|                         |                              |                  |
| 5 data                  |                              |                  |
| 5_0000                  |                              |                  |
|                         |                              |                  |
|                         |                              |                  |
|                         |                              |                  |
|                         |                              |                  |

Figure 6: The file geodatabase, HawaiiProject.gdb

| Create Mosaic Dataset                                           | - 0                       | ×      |
|-----------------------------------------------------------------|---------------------------|--------|
|                                                                 |                           |        |
| Output Location                                                 | Coordinate System         | $\sim$ |
| S:\gv5548\GEO 327G\Final Project\Project Data\HawaiiProject.gdb | -                         |        |
| Mosaic Dataset Name                                             | The coordinate system for |        |
| DEM_Mosaic                                                      | mosaic dataset            |        |
| Coordinate System                                               |                           |        |
| GCS_North_American_1983                                         |                           |        |
| Product Definition (optional)                                   |                           |        |
| NONE V                                                          |                           |        |
| * Product Properties                                            |                           |        |
| X Bivel Presenties                                              |                           |        |
| v Pixel Properties                                              |                           |        |
|                                                                 |                           |        |
|                                                                 |                           |        |
|                                                                 |                           |        |
|                                                                 |                           |        |
|                                                                 |                           |        |
|                                                                 |                           |        |
|                                                                 |                           |        |
|                                                                 |                           |        |
| V                                                               |                           | $\sim$ |
|                                                                 |                           |        |
| OK Concol Environmente est têde tiele                           | Tool Holp                 |        |
| Cancel Environments << Hide Help                                | roor neip                 |        |
|                                                                 |                           | _      |

Figure 7: The "Create Mosaic Dataset" tool used to create the DEM mosaic

The mosaic dataset was named, "*DEM\_Mosaic*", where the five footprints were added in order to build a mosaic (Figure 8).

| DEM Mosaic                                                                          |          | •                                                    |
|-------------------------------------------------------------------------------------|----------|------------------------------------------------------|
| John Mosaic                                                                         |          | Dath and name of the file                            |
| Raster Type                                                                         |          | Fath and name of the life,<br>folder, raster dataset |
| Raster Dataset 🗸 🤔                                                                  |          | mosaic dataset, table, or                            |
| Input Data                                                                          |          | service.                                             |
| Dataset                                                                             | ~        | Not all input choices will be                        |
|                                                                                     |          | available. Those available                           |
|                                                                                     |          | will depend on the selected<br>raster type.          |
| Source                                                                              | <b>+</b> |                                                      |
| S:\av5548\GE0_327G\Einal Project\Unzigned Files\DEM\Battam Eastarint\arda 19w156_13 | -        | <ul> <li>Dataset—Allows</li> </ul>                   |
| S: (gv5548)GEO 327G\Final Project\Unzipped Files\DEM\Left Footprint\grdn20w157_13   | ×        | you to select an                                     |
| S:\gv5548\GEO 327G\Final Project\Unzipped Files\DEM\Middle Footprint\grdn20w156_13  |          | dataset such as                                      |
| S:\gv5548\GEO 327G\Final Project\Unzipped Files\DEM\Right Footprint\grdn20w155_13   |          | any raster or mosaic                                 |
| S:\gv5548\GEO 327G\Final Project\Unzipped Files\DEM\Top Footprint\grdn21w156_13     | Ţ        | dataset in a                                         |
|                                                                                     | •        | geodatabase or                                       |
|                                                                                     |          | table.                                               |
| < >>                                                                                |          | <ul> <li>Workspace—Allows</li> </ul>                 |
| Advanced Input Data Options                                                         |          | folder containing                                    |
| Paster Processing                                                                   | Ť        | multiple raster                                      |

Figure 8: Adding the five raster footprints of the DEM to the Mosaic Dataset, DEM\_Mosaic

The final product of this process created one file, "*DEM\_Mosaic*", for which it contained a mosaic of all five footprints. In order to set the maximum and minimum values of the DEM, the stretch type was set to "Standard Deviations" and the "n" value was set to 2.5 (Figure 9).

|         | Layer Properties         ×           General Source Key Metadata Extent Display Symbology Processing Templates Mosaic Status         Show:           Show:         Stretch values along a color ramp |
|---------|----------------------------------------------------------------------------------------------------|
| N. Star | Stretched           Discrete Color           Color           Value           Labeling           +typh : 3.40282e+38           Low : -3.40282e+38           Color Ramp:                               |
|         | About symbology       Image: Construction of the symbology                                                                                                    |
|         | OK Cancel Apply                                                                                                    |

**Figure 9**: Mosaic of DEM along with changing the stretch type to "Standard Deviations Then, *DEM\_Mosaic*, was extracted by mask to the Lava Flow Hazards layer (Figure 10), where a hill shade was created in order to show differences in slope produced by the volcanoes extending throughout the Island of Hawai'i (Figure 11).

| 🔨 Extract by Mask                                                                                                    | - 0                                                                                                    | ×       |  |
|----------------------------------------------------------------------------------------------------|----------------------------------------------------------------------------------------------------|---------|--|
| Input raster DEM_Mossic Input raster DEM_Mossic Input raster or feature mask data Lava Flow Hazards Output raster S:/gv5548/GED 327G/Final Project/Project Data/dem_mask | Output raster<br>The output raster<br>containing the cell values<br>extracted from the input<br>raster. | ~       |  |
| OK Cancel Environments << <hide help<="" td=""><td>Tool Help</td><td></td><td></td></hide>                                                                               | Tool Help                                                                                               |         |  |
| Figure 10: Extracting the DEM to the Lava Flo                                                                                                    | ow Hazards sha                                                                                          | apefile |  |

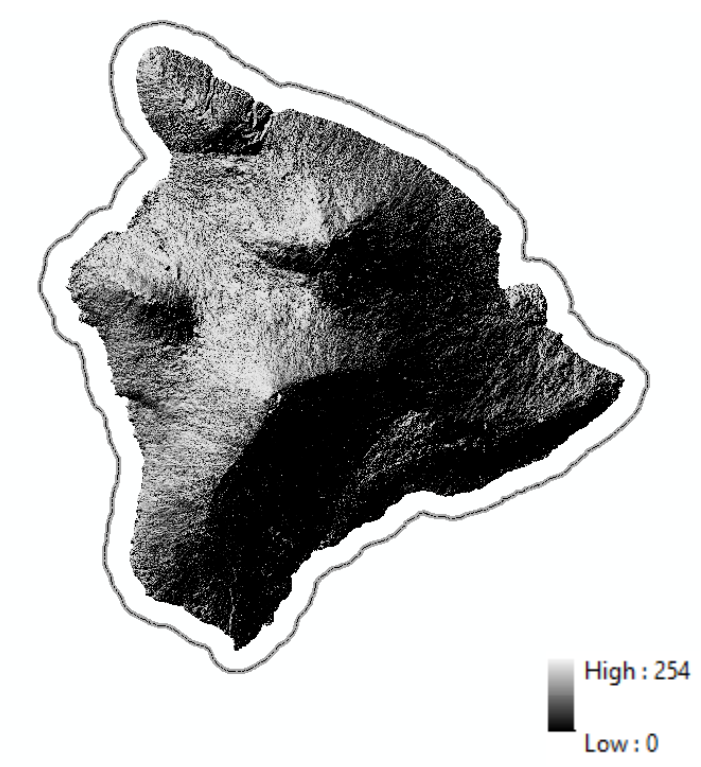

Figure 11: Hill shade of the Island of Hawai'i within its state boundary

The next file that was downloaded and used to accomplish the goal of this case study was the "Lava Flow Hazards" shapefile. In order to illustrate all the lava flow hazard zones throughout the island, the value field within symbology was changed to "hzone" (Figure 12).

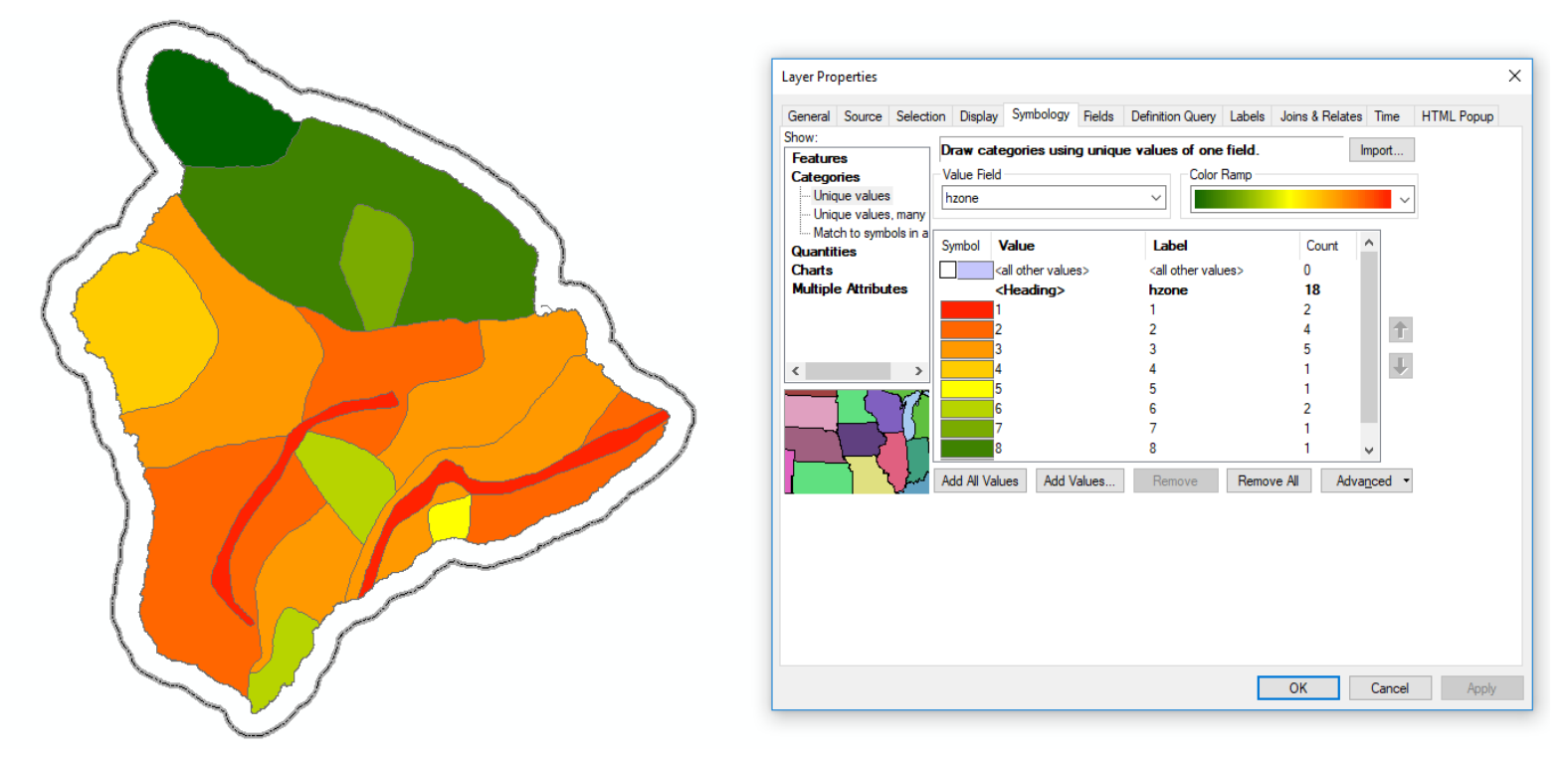

**Figure 12**: Lava flow hazard zones throughout the Island of Hawai'i. Areas that are red are highly susceptible to lava flows while green areas are least prone to experience lava flows.

The same process was done for both shapefiles that contain vegetation and areas that contain risks for wildfire; the value field for Vegetation was changed to "canopy\_typ", while the value field Wildfire Risks was changed to "Risk\_Ratin" (Figure 13 & 14).

![](_page_8_Figure_1.jpeg)

**Figure 13**: The Wildfire Risks risk rating throughout the Island of Hawai'i. As shown, the red colors show the highest risk of wildfires, while the orange show the lowest risk of wildfires.

![](_page_8_Figure_3.jpeg)

**Figure 14**: The three type of vegetation canopies throughout the Island of Hawai'i. Areas in yellow show closed and/or open forest, orange show scattered vegetation, and green show treeless and unvegetated areas. Areas in white are unknown.

Overlying these three altered layers was the Census Block shapefile. A chaotic, yet helpful preliminary product (Figure 15) aided in making a prediction where the highest and lowest risks for lava flows were going to be. Ranking of the Lava Flow Hazards, Vegetation, and Wildfire Risks shapefiles followed once predictions were made.

![](_page_9_Figure_1.jpeg)

Figure 15: Map showing all shapefiles to make a prediction of the final product

#### ii. Ranking & Rasterizing

The four mentioned shapefiles were ranked with a range from 0 to 5 (Table 1). Each shapefile was reclassified within their attribute tables with a "*Risk\_Rank*" column (Figure 16). The table below, areas within the attribute tables that show no data are correlated to a 0, while the lowest and highest magnitudes of risk are attributed to a 1 and 5, respectively.

| Risk Rank | Wildfire Risk | Lava Flow Hazards | Vegetation  | Population    |
|-----------|---------------|-------------------|-------------|---------------|
| 0         | NoData        | NoData            | NoData      | NoData        |
| 1         | Low           | 8,9               | Treeless    | 339 - 833     |
| 2         |               | 6,7               |             | 868 - 1,658   |
| 3         | Medium        | 4,5               | Scattered   | 1,680 - 2,453 |
| 4         |               | 3                 |             | 2,555 - 2,916 |
| 5         | High          | 1,2               | Closed/Open | 2,954 - 4,234 |

**Table 1**: Ranking scheme for the four shapefiles.

| canopy_typ            | overstory | understory | modifier | degree_of_ | shape_Leng   | shape_Area    | Risk_Rank |
|-----------------------|-----------|------------|----------|------------|--------------|---------------|-----------|
| Closed or Open Forest | Me,nt     | ns-xg-xs   |          | NX         | 64408.627111 | 12283511.3095 | 5         |
| Closed or Open Forest | Me,nt     | ns/mf      |          | NN         | 9166.396986  | 1039605.6791  | 5         |
| Closed or Open Forest | xt,nt     | ns-xg-xs   |          | XX         | 3262.245685  | 263983.195118 | 5         |
| Closed or Open Forest | Me,nt     | ns-xg/xs   |          | NX         | 28703.339442 | 21209805.27   | 5         |
| Closed or Open Forest | xt,nt     | ns-xg-xs   |          | XX         | 2232.021597  | 104078.887121 | 5         |
| Closed or Open Forest | Me,nt     | ns/mf      |          | NN         | 8629.690431  | 776374.478567 | 5         |
| Closed or Open Forest | xt,nt     | ns-xg-xs   |          | XX         | 12392.33951  | 690550.858057 | 5         |
| Closed or Open Forest | xt,nt     | ns-xg-xs   |          | XX         | 2141.567411  | 106479.327587 | 5         |

Figure 16: Example of "Risk\_Rank" column within the Vegetation attribute table.

The next step of this process was to rasterize each of altered shapefiles using the "*Risk\_Rank*" field to obtain rasterized layers that would show the ranking scheme of the attributes of each shapefile. The tool "Feature to Raster" (Figure 17) was used to rasterize the Wildfire Risks, Lava Flow Hazards, Vegetation, and Population layers (Figures 18 - 21).

| Feature to Raster                   | - 🗆 X                         |
|-------------------------------------|-------------------------------|
| Input features                      | Output raster                 |
| Wildfire Risk                       | The ended sector data at      |
| Field                               | to be created.                |
| Risk_Rank V                         |                               |
| Output raster                       | When not saving to a          |
|                                     | geodatabase, specify .tif for |
| Output cell size (optional)         | an ERDAS IMAGINE file         |
|                                     | format, or no extension for   |
|                                     | an Esri Grid raster format.   |
|                                     |                               |
|                                     |                               |
|                                     |                               |
|                                     |                               |
|                                     |                               |
|                                     |                               |
|                                     |                               |
|                                     |                               |
|                                     |                               |
| × ·                                 |                               |
| OK Const. Extension colliderthe     | Teslusia                      |
| OK Cancel Environments << Hide Help | I OOI Help                    |

Figure 17: An example of "Feature to Raster" tool used to convert Wildfire Risk vector shapefile to rasters.

![](_page_11_Figure_0.jpeg)

Figure 18: Rasterized Wildfire Risks

![](_page_11_Figure_2.jpeg)

Figure 20: Rasterized Vegetation

![](_page_11_Figure_4.jpeg)

Figure 19: Rasterized Lava Flow Hazards

![](_page_11_Figure_6.jpeg)

Figure 21: Rasterized 2010 Census Blocks

#### iii. Calculating Rasterized Layers

Once rasterized, the tool "Raster Calculator" (Figure 22) was used to produce a series of rasters that showed the magnitude of risk in areas throughout the Island of Hawai'i. There was a total of four final products calculated in order to provide suitability analysis of risk assessment of the different layers used.

| Map Algebra expression                                                                                                  |             |                                                                                                    | ^                                                                        | Map Algebra                                                                                                    |
|----------------------------------------------------------------------------------------------------|-------------|----------------------------------------------------------------------------------------------------|--------------------------------------------------------------------------|----------------------------------------------------------------------------------------------------|
| <pre> test calc_ras2 calc_ras2 hs_dem block_ras4 veg_raster1 firerisk_ras1 lfh_raster2 block_ras3  Dutput raster </pre> |             | 7       8       9       /       ==       !=       &         4       5       6       *       >       >=                 1       2       3       -       <       <=       ^         0       .       +       (       )       ~ | Conditional A<br>Con<br>Pick<br>SetNull<br>Math<br>Abs<br>Exp<br>Even 10 | expression<br>The Map Algebra<br>expression you want to<br>run.<br>The expression is<br>composed by specifying<br>the inputs, values,<br>operators, and tools to use.<br>You can type in the<br>expression directly or use<br>the buttons and controls to<br>help you create it. |
| \\austin.utexas.edu\disk\geop                                                                                           | profiles\de | default\gv5548\my documents\arcgis\defau                                                                                                    | lt.gdb\block_ras4_2                                                      | <ul> <li>The Layers and<br/>variables list<br/>identifies the<br/>datasets available to<br/>use in the Map<br/>Algebra expression</li> </ul>                                                                                                    |

Figure 22: An example of the "Raster Calculator" using both Population and Lava Flow Hazards layers.

## VI. Results

A total of two maps were created to understand where in the Island of Hawai'i that both vegetation (Map 1) and population (Map 2) of the Island of Hawai'i face.

![](_page_13_Figure_2.jpeg)

Risks of Vegetation in the Island of Hawai'i From Lava Flows

Map 1: Risks faced by vegetation within the Island of Hawai'i effected by lava flows.

Gabriel Villaseñor

![](_page_14_Figure_0.jpeg)

![](_page_14_Figure_1.jpeg)

## Areas of Risk in Populated Blocks by Lava Flows in the Island of Hawai'i

Map 2: Magnitude of risks in areas within populated blocks of the Island of Hawai'i.